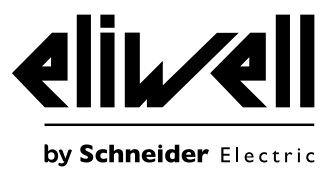

# EWRC 300/500 NT

Regler für Kühlzellen

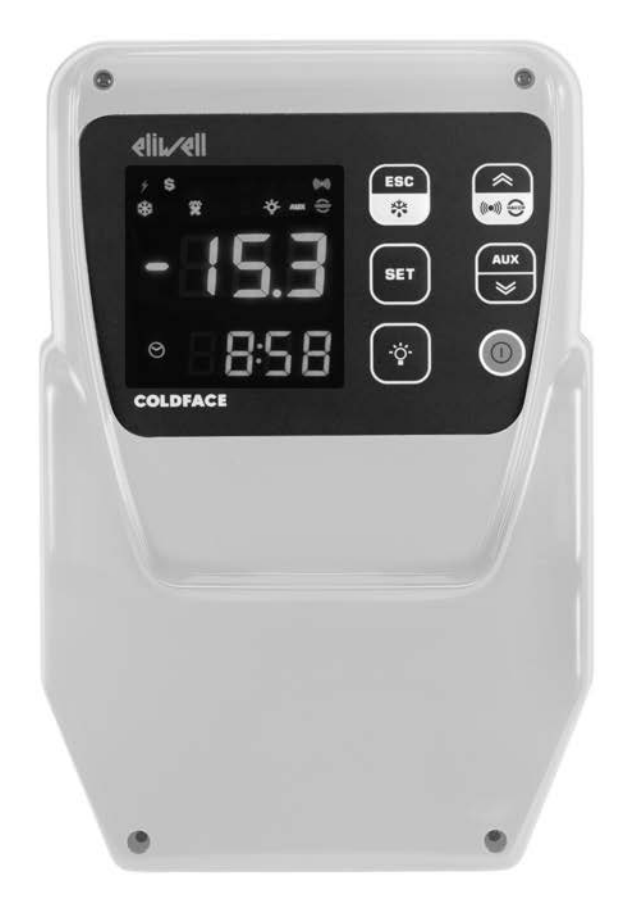

## **QUICK START**

### EINFÜHRUNG

Die Serie **Coldface EWRC 300/500 NT** realisiert die Funktionen zur Temperaturregelung einer statischen oder belüfteten Kühlzelle. Der Regler überwacht Anwendungen mit Minus- und Plustemperatur und beinhaltet die Steuerung eines doppelten Verdampfer sowie der Verflüssigergebläse.

**Coldface** verfügt modellspezifisch über 3 bzw. 5 konfigurierbare Relais sowie 2 für Türmikroschalter oder anderweitig konfigurierbare Digitaleingänge. Es sind Modelle mit Uhr mit Jahreskalender und Aufzeichnung der HACCP-Ereignisse erhältlich. Der Anschluss an das Televis**System** kann mit dem **Plug-In-Modul RS485** (Option) erfolgen.

Das Gehäuse ermöglicht die Installation eines Leistungsschützes oder eines Leistungsschutzschalters. Dieses in Kurzfassung angefertigte Dokument enthält die wesentlichen Informationen der

**EWRC 300/500 NT** Standardmodelle. Für weiterführende Informationen und andere Konfigurationen wird auf die vollständige Bedienungsanleitung Code **9MA50258**, die zum kostenlosen Download auf der Website **www.eliwell.de** zur Verfügung steht.

#### NAVIGATIONSPLAN

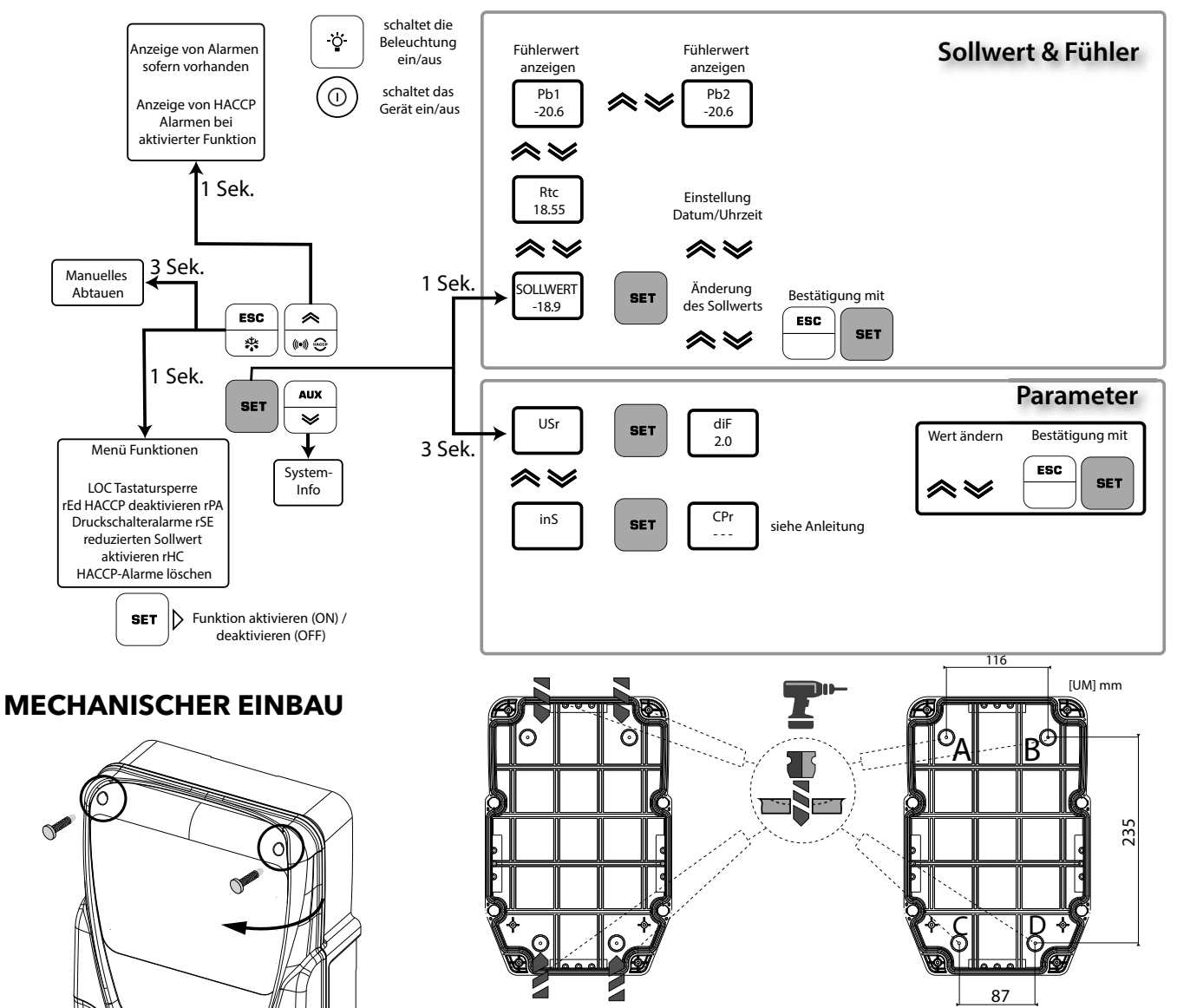

• Die 4 mitgelieferten Schrauben lösen und den Deckel öffnen.

• Die Bohrungen für die Hoch- und

Niederspannungs-Kabelverschraubungen gemäß Abbildung an den Seiten des Bodens anfertigen.

• Sicherstellen, dass die Kabel im Gehäuse liegen.

 Geeignete Kabel- bzw. Rohrverschraubungen für den sicheren Halt der Verkabelungen verwenden

Siehe Bohrschablone auf der letzten Seite.

- 4 Bohrungen (siehe A...D) an der Wand anfertigen und den Boden mit 4 (nicht beigestellten) für die Wandstärke geeigneten Schrauben befestigen.
- Die Schraubenabdeckungen TDI 20 (als Sonderzubehör erhältlich) anbringen
- Die Klappe schließen und die 4 Schrauben des Deckels einschrauben, dabei achtgeben, dass die Scharniere passgenau sitzen und die bündige Schließung des Deckels nicht behindern.

Q

## **ELEKTRISCHE ANSCHLÜSSE**

#### Ausgangsrelais (Standardeinstellungen)

- **OUT1** Relais 1 = Verdichter
- (oder Ventil der Flüssigkeitsleitung)
- **OUT2** Relais 2 = Abtauen
- **OUT3** Relais 3 = Verdampfergebläse
- **OUT4** Relais 4 = Beleuchtung (nur EWRC 500 NT)
- OUT1-4 Common Line max. 18A
- OUT5 Relais 5 = Alarm/AUX (nur EWRC 500 NT)

#### Fühlereingänge (Standardeinstellungen)

- **Pb1** = NTC Zellenfühler
- **Pb2** = NTC Fühler Abtauende
- **Pb3** = Nicht konfiguriert

Zur Änderung des Fühlertyps NTC/PTC den Parameter H00 verwenden. Nach der Änderung **DAS GERÄT AUS-UND WIEDER EINSCHALTEN**.

### Digitaleingänge (Standardeinstellungen)

- **DI1** = Türmikroschalter
- **DI2** = Nicht konfiguriert

#### Serielle Schnittstellen

- **TTL** für Anschluss an UNICARD / Copy Card / MFK
- TTL für Anschluss an TelevisSystem

• **RS485** verfügbar **NUR** bei optionalem Plug-In-Modul für Anschluss an Televis**System.** 

#### ACHTUNG! Die elektrischen Anschlüsse stets bei abgeschalteter Maschine vornehmen.

• Fühler- und Digitaleingänge, Relais OUT5: Schraubklemmen Raster 5.01: Stromkabel mit max. Querschnitt 2,5 mm² (nur ein Leiter pro Klemme für die Leistungsanschlüsse).

• Versorgung und Relais OUT1..OUT4: Schraubklemmen Raster 7.62: Stromkabel mit max. Querschnitt 4 mm<sup>2</sup> (nur ein Leiter pro Klemme für die Leistungsanschlüsse).

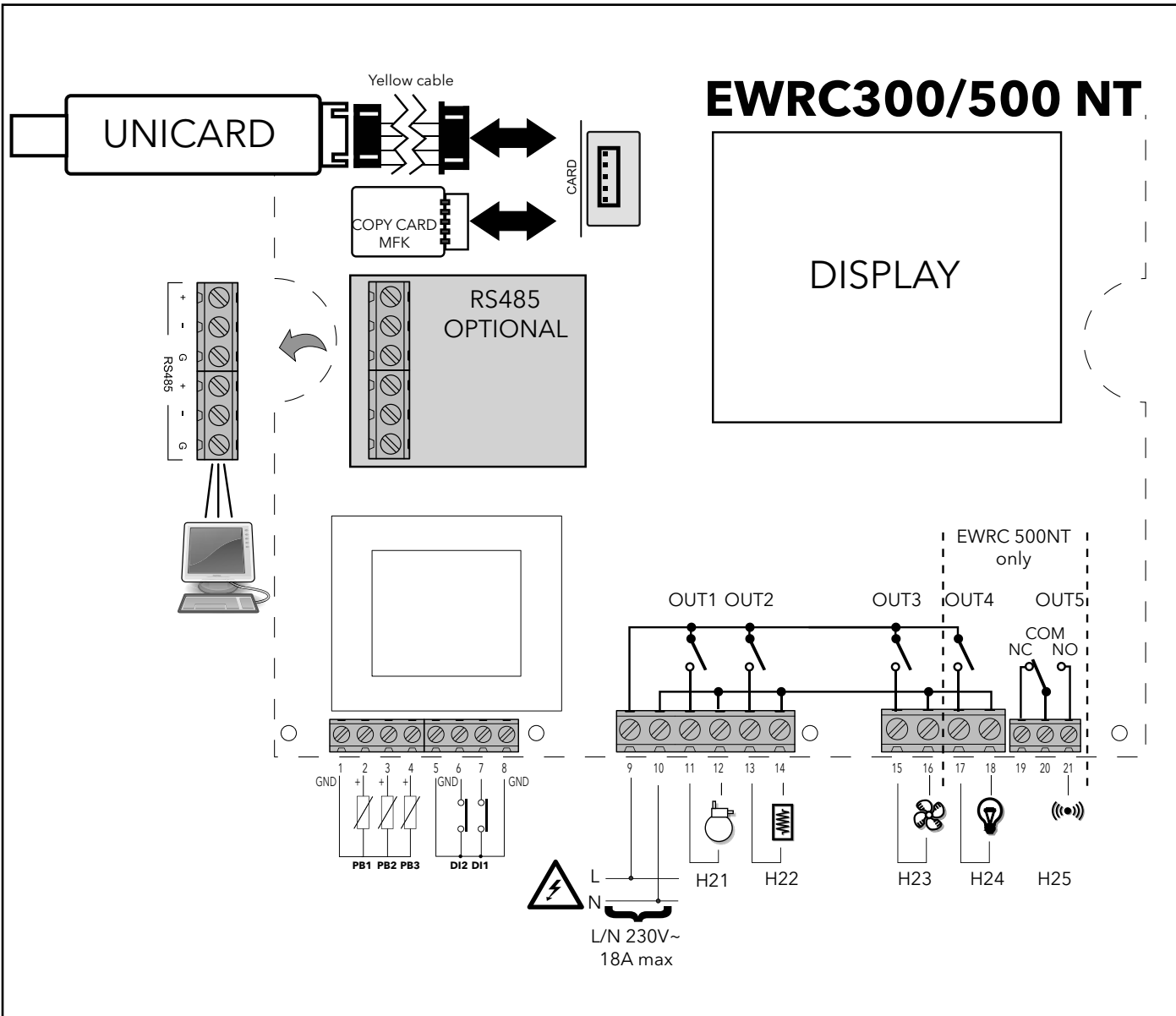

## DISPLAY

|                |                                                   |                       |                                                   | A OBE<br>B der c<br>C de anz<br>F UN             | <b>ERE DISPLAYANZEIGE MIT</b><br>3 STELLEN<br>plus Vorzeichen -<br>Anzeigen:<br>• Betriebswert<br>• Label Parameter<br>• Alarme, Funktionen<br>bei<br>Blinken<br>oberen Displayanzeige kann<br>er an der unteren Display-<br>zeige eingeblendete Wert<br>geändert werden <b>ITERE DISPLAYANZEIGE</b><br>MIT 4 STELLEN<br>Anzeigen:<br>• Parameterwert<br>• Fühlerwerte • Funktionsstatus <b>HACCP Modelle</b><br>• Uhrzeit |
|----------------|---------------------------------------------------|-----------------------|---------------------------------------------------|--------------------------------------------------|----------------------------------------------------------------------------------------------------|
|                |                                                   |                       | Nr. LED                                           | Farbe                                            | Beschreibung                                                                                                    |
|                |                                                   |                       | 17 RF                                             | Ocker                                            | nicht verwendet                                                                                                    |
|                |                                                   | 18 UHRZEIT            | Ocker                                             | bei Anzeige oder Änderung der Uhrzeit erleuchtet |                                                                                                    |
| T              | 1(31)                                             |                       | 19 DATUM                                          | Ocker                                            | bei Anzeige oder Änderung des Datums erleuchtet                                                                                                    |
| Nr.            | LED                                               | Farbe                 | ON                                                | BLINK                                            | EN OFF                                                                                                    |
| 1              | VERSORGUNG                                        | Grün                  | Versorgung ON                                     | 1                                                | Versorgung OFF                                                                                                    |
| 2              | ENERGIEEINSPARUNG (ENERGY SAVING)                 | Ocker                 | Energieeinsparung ON                              | /                                                | Energieeinsparung OFF                                                                                                    |
| 3              | NACHT UND TAG (NIGHT & DAY)                       | Ocker                 | Nacht und Tag ON                                  | /                                                | Nacht und Tag OFF                                                                                                    |
| 4              | НАССР                                             | Ocker                 | Menü HACCP                                        | /                                                | 1                                                                                                    |
| 5              | TIEFKÜHLUNG (DCC)                                 | Ocker                 | Tiefkühlungszyklus<br>(Deep Cooling Cycle) ON     | /                                                | Tiefkühlungszyklus<br>(Deep Cooling Cycle) OFF                                                                                                    |
| 6              | PUMP-DOWN                                         | Ocker                 | Pump-Down Verdichter ON                           | /                                                | Pump-Down Verdichter OFF                                                                                                    |
| 7              | PANIK                                             | Rot                   | Panikalarm                                        | /                                                | Kein Alarm                                                                                                    |
| 8              | ALARM                                             | Rot                   | Alarm                                             | Ausgesch                                         | altet Kein Alarm                                                                                                    |
| 9              | VERDICHTER                                        | Ocker                 | Verdichter EIN                                    | Verzöger                                         | ung Verdichter OFF                                                                                                    |
| 10             | ABTAUUNG 1                                        | Ocker                 | Abtauen                                           | Abtropf                                          | en Kein Abtauen                                                                                                    |
| 11             | VERDAMPFERGEBLÄSE                                 | Ocker                 | Gebläse ON                                        | Zwangsbeli                                       | üftung Gebläse OFF                                                                                                    |
| 12             | ARTAILING 2                                       | Ocker                 | Abtauen                                           | Abtropf                                          | en Kein Abtauen                                                                                                    |
|                | ADIAOONG 2                                        | UCICI                 |                                                   |                                                  |                                                                                                    |
| 13             | HACCP-ALARM                                       | Rot                   | HACCP-Alarm                                       | Nicht ange                                       | zeigt Kein Alarm                                                                                                    |
| 13<br>14       | HACCP-ALARM<br>HILSAGGREGATE (AUX)                | Rot<br>Ocker          | HACCP-Alarm<br>HILSAGGREGATE ON                   | Nicht ange                                       | ezeigt Kein Alarm<br>AUX OFF                                                                                                    |
| 13<br>14<br>15 | HACCP-ALARM<br>HILSAGGREGATE (AUX)<br>BELEUCHTUNG | Rot<br>Ocker<br>Ocker | HACCP-Alarm<br>HILSAGGREGATE ON<br>Beleuchtung ON | Nicht ange<br>/                                  | zzeigt Kein Alarm<br>AUX OFF<br>Beleuchtung OFF                                                                                                    |

ON: Funktion / Alarm aktiv; OFF: Funktion / Alarm NICHT aktiv

## TASTEN

| Nr. | Taste          | drücken und loslassen                                                                                                    | ca. 3 Sekunden lang drücken            | MENÜ NAVIGATION                             | Anmerkungen                                                           |
|-----|----------------|----------------------------------------------------------------------------------------------------|----------------------------------------|---------------------------------------------|-----------------------------------------------------------------------|
| A   | ESC<br>Abtauen | • Menü Funktionen                                                                                                    | • Manuelles Abtauen<br>• Zum Hauptmenü | • Beenden                                   |                                                                       |
| В   | ▲ UP<br>Alarme | • Menü Alarme (stets angezeigt)                                                                                                    | /                                      | • Scrollen<br>• Werte erhöhen               | HACCP-Alarme<br>nur in vorgerüsteten Modellen<br>und sofern vorhanden |
| C   | SOLLWERT       | <ul> <li>Sollwert / Fühlerwerte /</li> <li>Uhrzeit anzeigen (Modelle mit Uhr)</li> <li>Werte bestätigen</li> <li>Zugriff auf Modus Wertänderung<br/>(obere Displayanzeige blinkt)</li> </ul> | Zugriff auf Menü Parameter             | • Werte bestätigen<br>• Nach rechts bewegen | Uhrzeitanzeige<br>nur Modelle mit Uhr                                 |
| D   | ▼ DOWN<br>AUX  | SYSTEMINFO<br>Siehe technischen Service                                                                                                    | Aktivierung Hilfsaggregate             | • Scrollen<br>• Werte vermindern            |                                                                       |
| E   | ON/OFF         |                                                                                                    | Gerät<br>ein- / ausschalten            | /                                           |                                                                       |
| F   | BELEUCHTUNG    | /                                                                                                    | Beleuchtung ein- / ausschalten         | /                                           |                                                                       |

## BENUTZEROBERFLÄCHE

#### Ändern des Sollwerts

• Taste SET drücken und loslassen. Auf der oberen Displayanzeige erscheint SEt, die untere Displayanzeige blendet den aktuellen Sollwert ein

- Taste SET abermals drücken und loslassen. Auf der oberen Displayanzeige blinkt SEt
- Mit den Tasten UP & DOWN den Sollwert einstellen
- Taste ESC mehrmals (oder länger) zur Rückkehr auf die normale Anzeige drücken

#### Ablesen der Fühlerwerte

• Taste SET drücken und loslassen. Auf der oberen Displayanzeige erscheint SEt, die untere Displayanzeige blendet den aktuellen Sollwert ein

• Taste DOWN drücken und loslassen. Bei vorhandener RTC Uhr erscheint die Uhrzeit auf der unteren Displayanzeige

• Taste DOWN abermals drücken und loslassen. Auf der oberen Displayanzeige erscheint Pb1, die untere Displayanzeige blendet den vom Zellenfühler erfassten Wert ein

• Taste DOWN abermals drücken und loslassen, um den Wert der Fühler Pb2 und Pb3, sofern konfiguriert, abzulesen

• Taste ESC zur Rückkehr auf die normale Anzeige drücken

#### Änderung der Parameter 'Benutzer'

#### Die am häufigsten verwendeten Parameter 'Benutzer' sind im Abschnitt Parametertabelle des vorliegenden Dokuments beschrieben.

1) Taste SET 3 Sekunden lang drücken, bis am Display USr erscheint

2) Taste SET abermals drücken und Ioslassen. Die obere Displayanzeige blendet den ersten Parameter, die untere Displayanzeige den aktuellen Parameterwert ein

3) Mit den Tasten UP & DOWN den zu ändernden Parameter suchen

4) Taste SET abermals drücken und loslassen. Auf der oberen Displayanzeige blinkt der Parametername

- 5) Mit den Tasten UP & DOWN den Parameterwert ändern.
- 6) Taste SET zum Speichern des Parameterwerts drücken und loslassen
- 7) Auf Punkt 3) zurückspringen oder ESC für die Rückkehr auf die normale Anzeige mehrmals drücken

#### PARAMETERTABELLE BENUTZER

DieserAbschnittbeschreibtdieamhäufigstenverwendeten und stetssichtbaren Parameter (das Passwort PA1 iststandardmäßig nichtaktiviert). Für die Beschreibung aller anderen Parameter wird auf die Bedienungsanleitung verwiesen. HINWEIS: Die Benutzerparameter sind NICHT in Unterordnern abgelegt und stets sichtbar. Die gleichen Parameter sind auch in den Ordnern ,Verdichter', ,Gebläse' usw. (der Übersichtlichkeit halber hier ebenfalls angeführt) im Menü passwortgeschützte Installateur-Parameter sichtbar.

| PAR. | BESCHREIBUNG                                                                                                    | ME          | BEREICH    | STANDARD |
|------|----------------------------------------------------------------------------------------------------|-------------|------------|----------|
| SE+  | Sollwert für die Temperaturregelung                                                                                                    | °C/°E       | -58.0 302  | 0.0      |
| JLL  | VEDDICHTER (CD-)                                                                                                    | C/ 1        | -30,0302   | 0.0      |
|      | Einschalthystarasa                                                                                                    |             |            |          |
| diF  | Hinwais: diF kann nicht O sain                                                                                                    | °C/°F       | 0 30.0     | 2.0      |
|      | Finstallbarar Höchstwart für Sollwart                                                                                                    |             |            |          |
| HCE  | HINWEIS: Die heiden Sollwerte sind voneinander abhängig: HSE kann nicht kleiner als                                                                     | °C/°F       | I ZE HAI   | 50.0     |
| IIJE | I SE cein und umnekehrt                                                                                                    | 0/1         |            | 50.0     |
|      | Einstellharer Mindestwert für Sollwert                                                                                                    |             |            |          |
| LSE  | HINWEIS: Die beiden Sollwerte sind voneinander abhängig: LSE kann nicht größer sein                                                                     | °C/°F       | I dI HSE   | -50.0    |
|      | als HSE sein und umgekehrt.                                                                                                    | 0/1         | EGE 115E   | 50.0     |
|      | Temperaturwert, der zum Sollwert addiert werden muss, falls der reduzierte Sollwert freigegeben ist                                                     |             |            |          |
| OSP  | (Economy-Funktion). Die Aktivierung erfolgt über Taste, Funktion oder entsprechend konfigurierten                                                       | °C/°F       | -30.0 30.0 | 0.0      |
|      | Digitaleingang.                                                                                                    |             |            |          |
| Cit  | Mindesteinschaltzeit des Verdichters vor etwaiger Abschaltung. Bei <b>Cit = 0</b> nicht aktiv.                                                          | min         | 0255       | 0        |
| CAt  | Höchsteinschaltzeit des Verdichters vor etwaiger Abschaltung. Bei <b>CAt = 0</b> nicht aktiv.                                                           | min         | 0255       | 0        |
|      | Einschaltzeit des Reglers bei Fühlerdefekt.                                                                                                    |             |            |          |
| Ont  | - bei <b>Ont</b> = 1 und $\mathbf{OFt}$ = 0 bleibt der Verdichter stets eingeschaltet (ON),                                                             | min         | 0 255      | 10       |
|      | - bei <b>Ont</b> > 0 und <b>OFt</b> > 0 arbeitet er im Modus Duty Cycle.                                                                                |             |            |          |
|      | Abschaltzeit des Reglers bei Fühlerdefekt.                                                                                                    |             |            |          |
| OFt  | <ul> <li>bei OFt = 1 und Ont = 0 bleibt der Verdichter stets ausgeschaltet (OFF),</li> </ul>                                                            | min         | 0 255      | 10       |
|      | - bei Ont > 0 und OFt > 0 arbeitet er im Modus Duty Cycle                                                                                               |             |            |          |
|      | Verzögerung beim Einschalten. Der Parameter gibt an, dass eine Sicherheit an den                                                                        |             |            |          |
| dOn  | Relaisschaltungen des allgemeinen Verdichters aktiv ist. Zwischen der Anforderung und der                                                               | Sek.        | 0 255      | 2        |
|      | Aktivierung des Verdichterrelais muss mindestens die angegebene Zeit verstreichen.                                                                      |             |            |          |
| dOF  | Verzögerungszeit nach dem Ausschalten; zwischen dem Ausschalten des Verdichterrelais und dem                                                            | min         | 0 255      | 0        |
|      | nächsten Einschalten muss die angegebene Zeit verstreichen.                                                                                             |             | 0 200      |          |
| dbi  | Verzögerung zwischen Einschaltvorgängen; zwischen zwei aufeinander folgenden                                                                            | min         | 0 255      | 2        |
|      | Einschaltvorgängen des Verdichters muss die angegebene Zeit verstreichen.                                                                               |             | 0 200      |          |
|      | Verzögerung für die Aktivierung der Ausgänge nach Einschalten des Geräts oder nach einem                                                                |             |            |          |
| OdO  | Stromaustall.                                                                                                    | min         | 0 255      | 0        |
|      | U = hicht aktiv                                                                                                    |             |            |          |
|      | ABTAUEN (dEF)                                                                                                    |             |            |          |
|      | Betriebsart Abtauen                                                                                                    |             |            |          |
|      | U = elektrisches Abtauen (OFF Cycle defrost), d.h. Verdichter beim Abtauen ausgeschaltet);                                                              |             |            |          |
| dtY  | HINWEIS: Elektrisches Abtauen + Luttabtauung, wenn Geblase parallel zum Ausgang Abtaurelais                                                             | Num         | 0 2        | 0        |
|      | geschaltet sind<br>1. Abteuren mit 7. Juliusum behr / Heißmen alle Mardiebter beim Abteuren ein sonderlicht.                                            |             |            |          |
|      | 1 = Ablauen mil Zyklusumkenr (Henbyds, u.n. verüchler beim Ablauen eingeschalter),<br>2 = Abtauen in der Betriebsert "Eree" (unabhängig vom Verdichter) |             |            |          |
|      | Z – Abtauen in der betriebsalt Tree (unabilangig vom verdichter)                                                                                        |             |            |          |
| dit  | Zaitintervall<br>Zaitintervall zwicchan dam Baginn van zwai zufainandar falgandan Ahtauzuklan                                                           | Std/Min/Sok | 0 255      | 6Stundon |
| uit  | $\Omega = Funktion deaktiviert (die Abtauung wird NIE vorgenommen)$                                                                                     | JUININJEK   | 0 255      | ostunuen |
|      | 7ählmodus Δhtauintervall                                                                                                    |             |            |          |
|      | 0 = Betriebsstunden Verdichter (Verfahren DIGIEROST®): Abtauung NUR bei eingeschaltetem                                                                 |             |            |          |
|      | Verdichter aktiv                                                                                                    |             |            |          |
|      | HINWEIS: die Betriebszeit des Verdichters wird unabhängig vom Verdampferfühler gezählt (Zählung                                                         |             |            |          |
|      | aktiv auch bei nicht vorhandenem oder defektem Verdampferfühler).                                                                                       |             |            |          |
| dCt  | 1 = Betriebsstunden Gerät; die Abtauzählung ist bei eingeschaltetem Gerät immer aktiv und                                                               | Num         | 03         | 1        |
|      | beginnt bei jeder Einschaltung;                                                                                                    |             |            |          |
|      | 2 = Verdichterstopp. Bei jedem Verdichterstopp wird in Abhängigkeit von Parameter dtY ein                                                               |             |            |          |
|      | Abtauzyklus ausgeführt                                                                                                    |             |            |          |
|      | 3 = mit RTC. Abtauung zu den mit Par. dE1dE8, F1F8 definierten Zeiten                                                                                   |             |            |          |
| YUn  | Aktivierungsverzögerung Abtauzyklus ab Anforderung                                                                                                    | min         | 0 50       | Λ        |
| uvп  | Verzögerungszeit für den Beginn des ersten Abtauzyklus nach der Anforderung.                                                                            | 11111       | 0          | U        |
| 4C+  | Timeout Abtauen                                                                                                    | Std/Min/Sak | 1 255      | 30min    |
| UEL  | Bestimmt die max. Dauer des Abtauvorgangs am 1. Verdampfer.                                                                                             | JU/WIII/JEK | 1 200      | JUIIII   |

| PAR. | BESCHREIBUNG                                                                                                    | ME          | BEREICH     | STANDARD   |
|------|----------------------------------------------------------------------------------------------------|-------------|-------------|------------|
| 101  | Temperatur Ende Abtauvorgang                                                                                                    | 00/05       | -302.0      | ( )        |
| ast  | Temperatur Abtauende 1 (durch 1. Verdampferfühler festgelegt).                                                                    | °C/°F       | 1472.0      | 6.0        |
|      | Aktivierungsanforderung Abtauen bei Einschaltung                                                                                  |             |             |            |
| dPO  | Bestimmt, ob beim Einschalten des Geräts der Abtauzyklus gestartet werden soll                                                    | Flag        | n/v         | n          |
|      | (sofern dies die am Verdampter gemessene lemperatur gestattet).                                                                   | , ing       | ,           |            |
|      | $\mathbf{n} = \operatorname{nein}$ , kein Abtauen nach Einschaltung; $\mathbf{y} = \operatorname{ja}$ , Abtauen nach Einschaltung |             |             |            |
|      | (JEBLASE (FAII)<br>Cabligase bashalttanan avatum bai Maaguuant suößer als EChunardan die Cabligas masternat. Das West ist         |             |             |            |
| FSt  | oeblaseabschalttemperatur, bei Messwert grober als FSt werden die Geblase gestoppt. Der wert ist                                  | °C/°F       | -58,0302    | 0,0        |
| FΔd  | Finschalthysterese Gehläse                                                                                                    | °C/°F       | 01 250      | 0.1        |
| Fdt  | Verzögerungszeit für die Gebläseeinschaltung nach einem Abtauzyklus                                                               | min         | 0250        | 0          |
| dt   | dripping time. Abtropfzeit.                                                                                                    | min         | 0250        | 0          |
| 454  | Betriebsart Verdampfergebläse beim Abtauen.                                                                                       | Els         |             | 0          |
| ara  | OFF (0) = Gebläse ausgeschaltet; On (1) = Gebläse eingeschaltet.                                                                  | Flag        | OFF/On      | On         |
| FCO  | Betriebsart Verdampfergebläse. Gebläsestatus:                                                                                     |             |             |            |
|      | Bei Verdichter ON temperaturgeregelte Gebläse, bei Verdichter OFF von FCO abhängig                                                |             |             |            |
|      | FCO=0, Gebläse OFF                                                                                                    | Num         | 04          | 1          |
|      | FLO=1-2, Geblase temperaturgeregelt                                                                                               |             | • … ·       |            |
|      | FCO=3-4, Gebiase III Duty Cycle                                                                                                   |             |             |            |
|      | Dutycycle: uber Parameter FON und FOF gesteuert.                                                                                  |             |             |            |
| AEd  |                                                                                                    | 0C/0E       | 0 1 25 0    | 1.0        |
| Aru  | Aidininysierese.<br>Höchettomporaturalarm Fühlor 1. Tomporaturwort (in pach <b>Att</b> als Difforonz zum Sollwort odor als        | U/ F        | 0,125,0     | 1,0        |
| HAL  | absoluter Wert)m dessen Überschreitung die Aktivierung der Alarmmeldung bewirkt                                                   | °C/°F       | LA1302      | 5,0        |
|      | Mindesttemperaturalarm Fühler 1. Temperaturwert (ie nach <b>Att</b> als Differenz zum Sollwert oder als                           |             |             |            |
|      | absoluter Wert), dessen Unterschreiung die Aktivierung der Alarmmeldung bewirkt.                                                  | °C/°F       | -58,0HA1    | -5,0       |
| DAO  | Alarm-Ausschlusszeit bei Einschaltung des Geräts nach einem Stromausfall.                                                         | Ctundon     | 0 10        | n          |
| PAU  | Nur auf die Höchst- und Mindesttemperaturalarme LAL und HAL bezogen                                                               | Stunden     | 010         | 3          |
| dAO  | Ausschlusszeit Temperaturalarme nach dem Abtauen.                                                                                 | min         | 0 250       | 60         |
| OAO  | Verzögerung Alarmanzeige (Höchst- und Mindesttemperaturalarme) nach Deaktivierung des Digita-                                     | Stunden     | 0 10        | 1          |
|      | leingangs (lurschließung).<br>Anzeigeverzögerung Tempereturelerm                                                                  |             |             |            |
| tAO  | Anzeigeverzogerung remperaturalarm.<br>Nur auf die Höchst- und Mindesttemperaturalarme IAI und HAI bezogen                        | min         | 0 250       | 0          |
|      | Parameter DISPLAY (dis)                                                                                                    |             |             |            |
|      | LOCk. Sperre Sollwertänderung. Es bleibt iedoch weiterhin die Möglichkeit, die Programmierung                                     |             |             |            |
|      | der Parameter aufzurufen und diese zu bearbeiten, einschließlich des Status dieses Parameters zur                                 |             |             |            |
| LOC  | Freigabe der Tastatur.                                                                                                    | Flag        | n/y         | n          |
|      | <b>n</b> (0) = nein                                                                                                    |             |             |            |
|      | y(1) = ja.                                                                                                    |             |             |            |
| PA1  | Passwort 1. Sofern aktiviert ( <b>PA1 ≠ 0</b> ) ist dies das Passwort für den Zugriff auf die                                     | Num         | 0 250       | 0          |
|      | Palameter der Ebene i ( <b>Benutzer</b> ).<br>Anzaige mit Dezimalstelle                                                           |             |             |            |
| ndt  | $\mathbf{n}(0) = \text{nein}(n_{\text{U}}, n_{\text{U}}, n_{\text{U}})$                                                           | Flag        | n/v         | v          |
|      | $\mathbf{v}(1) = $ ja (Anzeige mit Dezimalstelle).                                                                                | riag        | , y         | J          |
|      | Einstellung Fühler Pb1.                                                                                                    |             |             |            |
| CA1  | Positiver oder negativer Temperaturwert, der zu dem von Pb1 erfassten Wert addiert wird. Diese                                    | °C/°F       | -30,030,0   | 0,0        |
|      | Summe wird sowohl für die angezeigte Temperatur als auch für die Regelung verwendet.                                              |             |             |            |
|      | Einstellung Fühler Pb2.                                                                                                    | 0.0/05      |             |            |
| CA2  | Positiver oder negativer lemperaturwert, der zu dem von PbZ erfassten Wert addiert wird. Diese                                    | °C/°F       | -30,030,0   | 0,0        |
|      | Summe wird sowoni für die angezeigte femperatur als auch für die Regelung verwendet.                                              |             |             |            |
|      | $\Omega = \Delta n$ zeige der vom Fühler erfassten Temperatur                                                                     |             |             |            |
|      | 1 = sperrt die Temperaturanzeige auf den vom Fühler zu Beginn des Abtauvorgangs erfassten Wert                                    |             |             |            |
| ddL  | und bis zum darauf folgenden Erreichen des Sollwert SEt                                                                           | Num         | 0/1/2       | 1          |
|      | 2 = Anzeige des Labels dEF beim Abtauen und bis zum Erreichen des Sollwerts SEt (oder bis zum                                     |             |             |            |
|      | Ablauf von Ldd)                                                                                                    |             |             |            |
|      | KONFIGURATION (CnF)                                                                                                    |             |             |            |
|      | Werden ein oder mehrere Parameter im Ordner geändert, <u>MUSS</u> der Regler aus- u                                               | nd wieder e | eingeschalt | et werden. |
| μοο  | wani verwendeter Funiertyp (רטו רטא).<br>וווי איז איז איז איז איז איז איז איז איז אי                                              | Num         | 0/1         | 1 (NTC)    |
|      | (1) = NTC                                                                                                    | NUIII       | (PTC/NTC)   |            |
| L    |                                                                                                    | 1           | 1           | 1          |

| PAR. | BESCHREIBUNG                                                                        |                                                                                                | ME  | BEREICH | STANDARD |
|------|-------------------------------------------------------------------------------------|------------------------------------------------------------------------------------------------|-----|---------|----------|
|      | Konfiguration des Digitalausgangs 3                                                 | (OUT 3).                                                                                       |     |         |          |
|      | 0 = deaktiviert                                                                     | 7 = Beleuchtung                                                                                |     | 0 12    | 2        |
|      | 1 = Verdichter                                                                      | 8 = Summerausgang                                                                              |     |         |          |
| L122 | 2 = Abtauen 1                                                                       | 9 = Abtauen 2                                                                                  | Num |         |          |
| 1123 | 3 = Verdampfergebläse                                                               | 10 = Verdichter 2                                                                              | Num | 015     | 5        |
|      | 4 = Alarm                                                                           | 11 = Rahmenheizung                                                                             |     |         |          |
|      | 5 = AUX                                                                             | 12 = Verflüssigergebläse                                                                       |     |         |          |
|      | 6 = Standby                                                                         | 13 = Pump-Down-Verdichter                                                                      |     |         |          |
|      | Präsenz Verdampferfühler (Pb2)                                                      |                                                                                                |     |         |          |
| H42  | $2 \ln (0) = $ nicht vorhanden                                                      |                                                                                                | Num | n/y     | у        |
|      | <b>y</b> (1) = vorhanden                                                            |                                                                                                |     |         |          |
| rEL  | Release Firmware-Version (z.B. 1,2,). Nur Lesen. Siehe technischen Service.         |                                                                                                | /   | /       | /        |
| tAb  | Map Code. Nur Lesen. Siehe technischen Service.                                     |                                                                                                | /   | /       | /        |
|      | Parameter COPY CARD (FPr)                                                           |                                                                                                |     |         |          |
| UL   | Upload. Übertragung der Programmierungsparameter vom Gerät auf die Copy Card.       |                                                                                                | /   | 1       | 1        |
| dL   | Download. Übertragung der Programmierungsparameter von der Copy Card auf das Gerät. |                                                                                                | /   | /       |          |
|      | Formatierung. Löschen der Copy Card Daten.                                          |                                                                                                |     |         |          |
| Fr   | ACHTUNG: Die Verwendung des<br>eingegebenen Daten. Der Vorga                        | Parameters "Fr" führt zum endgültigen Verlust der<br>Ing kann nicht rückgängig gemacht werden. | /   |         |          |

#### MIT DEM GERÄT KÖNNEN ANDERE PARAMETER AUF INSTALLATEUR-EBENE (inS) GEÄNDERT WERDEN

#### Änderung von Parametern auf Installateur-Ebene

<u>Verfahren nur für erweiterte Anwendungen gültig. In diesem Fall sind die Parameter in Ordnern (Verdich-</u> ter / Abtauung / Gebläse usw.) organisiert

- 1) Taste SET 3 Sekunden lang drücken, bis am Display USr erscheint
- 2) Mit den Tasten UP & DOWN den Parametersatz **inS** aufrufen
- 3) Taste SET abermals drücken und loslassen. Am Display erscheint der erste Ordner
- 4) Taste SET abermals drücken und loslassen. Die obere Displayanzeige blendet den ersten Parameter
- des Ordners, die untere Displayanzeige den aktuellen Parameterwert ein
- 5) Mit den Tasten UP & DOWN den zu ändernden Parameter suchen

Das Verfahren wird sinngemäß zu dem der Parameter Benutzer fortgesetzt (Punkte 4-7)

#### BETRIEB MIT STANDARDKONFIGURATION

Das Gerät ist für Minustemperaturen konfiguriert. Im Fall von Plustemperaturen den Verdampferfühler Pb2 deaktivieren (H42=n setzen) und das Ausgangsrelais OUT3 setzen (Parameter H23=6), um die kontinuierliche Belüftung zu verhindern.

#### VERDICHTER

Der Verdichter startet, wenn die von Pb1 erfasste Zellentemperatur den Sollwert SEt + das Differential diF überschreitet. Der Verdichter stoppt, wenn die von Pb1 erfasste Zellentemperatur unter den Sollwert SEt abfällt. Es sind Ein-/Abschaltsicherheiten des Verdichters\* vorgesehen

#### ABTAUEN

Das Abtauen erfolgt mit Heizwiderständen (Parameter dty = 0), die Zählung ist bei eingeschaltetem Gerät stets aktiviert (dCt=1).

#### **Manuelles Abtauen**

Das manuelle Abtauen wird durch längeres Drücken der Taste ESC (A) aktiviert

Sollten die Bedingungen zum Abtauen nicht gegeben sein (zum Beispiel weil die Temperatur des Verdampferfühlers über der Temperatur des Abtauendes liegt bzw. der Parameter OdO≠0 ist), blinkt das Display 3mal und meldet dadurch, dass der Vorgang nicht ausgeführt wird.

#### Standardeinstellungen Abtauen

dit = 6 Stunden Abtauintervall

dSt = 6,0°C. Temperatur des Abtauendes. Durch Pb2 festgelegt

Das Abtauen kann nach Zeit (Timeout) in Abhängigkeit vom Parameter dEt (Standard 30min) enden.

#### VERDAMPFERGEBLÄSE

Das als Gebläserelais konfigurierte Relais OUT3 aktiviert sich in den vorgesehenen Fällen auf der Grundlage parameterseitiger\* Verzögerungen und Einstellungen

#### EWRC 300/500 NT

eutsch

#### Standardeinstellungen Gebläse

dt = 0 min. Abtropfzeit dFd = Y. Gebläse beim Abtauen abgeschaltet

#### **BELEUCHTUNG (EWRC 500 NT)**

Die Beleuchtung wird durch längeres Drücken der Taste BELEUCHTUNG (F) aktiviert Durch Konfiguration des Digitaleingangs D.I. 1 als Türmikroschalter aktiviert sich das Relais OUT4 (Beleuchtung) beim Öffnen der Tür. Die Beleuchtung schaltet sich ebenfalls bei Gerät in Stand-by\* ein.

#### ALARMRELAIS (EWRC 500 NT)

Das als Alarmrelais konfigurierte Relais OUT5 aktiviert sich bei Alarmen, sofern vorgesehen, auf der Grundlage parameterseitiger Verzögerungen und Einstellungen \*WEITERE INFORMATIONEN FINDEN SICH in der Bedienungsanleitung **9MA50258** 

## ÜBERWACHUNG

#### EWRC 300/500 NT kann angeschlossen werden an:

- System für Fernverwaltung Televis System oder Drittanbietersysteme über Modbus-Protokoll
- Software zur Schnellkonfiguration der Parameter DeviceManager

Die Verbindung erfolgt bei Verfügbarkeit des Plug-In-Moduls RS485/TTL (nicht im Lieferumfang enthalten) durch Direktanschluss RS-485. Siehe Schaltplan.

\*WEITERE INFORMATIONEN FINDEN SICH in der Bedienungsanleitung 9MA50258

## **TECHNISCHER SERVICE**

#### Vor Verständigung des technischen Eliwell Service folgende Informationen bereitstellen:

- IdF Firmware-Version (z.B. 554)
- rEL Release der Firmware-Version (z.B. 1,2,...)
- tAb Map Code
- rC Gerätemodell (z.B. 300 oder 500)
- Für Infos über:
- Taste DOWN /INFO drücken und loslassen
- Taste DOWN abermals drücken und loslassen, um weitere Geräteinfos anzuzeigen
- Taste ESC zur Rückkehr auf die normale Anzeige drücken

## ALARME UND PROBLEMBEHEBUNG

#### Anzeige der Alarme

1) Taste UP drücken und loslassen. Auf der oberen Displayanzeige erscheint stets das Label ALr. Auf der unteren Displayanzeige erscheint:

- nOnE bei Nichtvorliegen von Alarmen
- SYS zur Angabe der Systemalarme siehe Alarmtabelle
- HACP zur Angabe der HACCP-Alarme siehe HACCP-Alarme
- 2) Mit den Tasten UP & DOWN den zu überprüfenden Alarmtyp suchen

#### Systemalarme

Auf der oberen Displayanzeige erscheint das Label ALr, auf der unteren Displayanzeige der Alarmcode - siehe Alarmtabelle

• Mit den Tasten UP & DOWN die anderen Alarme scrollen

• Taste ESC zur Rückkehr auf den vorherigen Alarmcode drücken, Taste ESC dagegen mehrmals (oder länger) zur Rückkehr auf die normale Anzeige drücken

#### HACCP-ALARME • NUR BEI HACCP-MODELLEN

Das Gerät kann Höchst- und Mindesttemperaturalarme des Zellenfühlers sowie etwaige Stromausfälle (Power Failure) speichern. In der Registerkarte Alarme ALr werden die Alarmtypen, die Dauer und die Uhrzeit des Alarmbeginns angezeigt. Es besteht die Möglichkeit, die Aufzeichnung der Alarme zu deaktivieren bzw. die HACCP-Alarme zu löschen. Siehe Menü Funktionen.

WEITERE INFORMATIONEN FINDEN SICH in der Bedienungsanleitung 9MA50258

## ALARMTABELLE

In diesem Abschnitt sind die Alarme im Zusammenhang mit der Standardkonfiguration des Geräts aufgelistet. Für die Alarmbeschreibung bei personalisierten Konfigurationen die Bedienungsanleitung einsehen oder den technischen Service Eliwell verständigen.

| Label   | Ursache                                                                                                    | Auswirkungen                                                                                                    | Problembehebung                                                                                                    |  |  |
|---------|----------------------------------------------------------------------------------------------------|----------------------------------------------------------------------------------------------------|----------------------------------------------------------------------------------------------------|--|--|
| E1*     | Zellenfühler Pb1 defekt<br>• Messung von Werten außerhalb des Betriebs-<br>bereichs<br>• Fühler defekt / kurzgeschlossen / geöffnet                                 | <ul> <li>Anzeige des Labels E1</li> <li>Deaktivierung des Reglers Höchst- und<br/>Mindesttemperaturalarm</li> <li>Verdichterbetrieb It. Parametern "Ont" und<br/>"OFt" bei Programmierung für Duty Cycle.</li> </ul> | <ul> <li>Fühlertyp NTC/PTC überprüfen<br/>(siehe H00)</li> <li>Fühlerkabel überprüfen</li> <li>Fühler austauschen</li> </ul> |  |  |
| E2*     | Abtaufühler Pb2 defekt<br>• Messung von Werten außerhalb des Betriebs-<br>bereichs<br>• Fühler defekt / kurzgeschlossen / geöffnet                                  | <ul> <li>Anzeige des Labels E2</li> <li>Der Abtauzyklus endet durch Timeout<br/>(Parameter "dEt")</li> </ul>                                                                                                    | <ul> <li>Fühlertyp NTC/PTC überprüfen<br/>(siehe H00)</li> <li>Fühlerkabel überprüfen</li> <li>Fühler austauschen</li> </ul> |  |  |
| LA1     | Alarm MINDESTTEMPERATUR Pb1<br>• von Pb1 < LAL erfasster Wert nach Zeit "tAO".                                                                                      | <ul> <li>Aufzeichnen des Labels LA1 in Ordner ALr</li> <li>Keinerlei Auswirkung auf die Regelung</li> </ul>                                                                                                    | • Warten, bis der von Pb1 erfasste<br>Temperaturwert über LAL+AFd liegt                                                      |  |  |
| HA1     | Alarm HÖCHSTTEMPERATUR Pb1<br>• von Pb1 > HAL erfasster Wert nach Zeit "tAO".                                                                                       | Aufzeichnen des Labels HA1 in Ordner ALr     Keinerlei Auswirkung auf die Regelung                                                                                                    | • Warten, bis der von Pb1 erfasste<br>Temperaturwert unter HAL-AFd liegt.                                                    |  |  |
| Ad2     | Beenden des Abtauvorgangs durch Timeout<br>statt durch Erreichen der vom Abtaufühler<br>erfassten Temperatur Abtauende                                              | • Aufzeichnen des Labels Ad2 in Ordner ALr                                                                                                    | <ul> <li>Nächsten Abtauvorgang für<br/>automatische Wiederherstellung<br/>abwarten</li> </ul>                                |  |  |
| OPd     | <ul> <li>Aktivierung des Digitaleingangs (als Tür-<br/>mikroschalter eingerichtet) Siehe Par. H11/H12</li> <li>Verzögerung über Parameter tdO festgelegt</li> </ul> | <ul> <li>Aufzeichnen des Labels OPd in Ordner ALr</li> <li>Reglersperre (siehe Par. dOA/PEA)</li> </ul>                                                                                                    | • Schließen der Tür<br>• Verzögerung über Parameter OAO<br>festgelegt                                                        |  |  |
| E10**   | **Nur Modelle mit Uhr<br>Uhralarm Uhr defekt oder Batterie leer                                                                                                    | Uhrfunktionen nicht vorhanden                                                                                                    | Technischen Eliwell Service verstän-<br>digen                                                                                |  |  |
| ALLE AL | ARME                                                                                                    |                                                                                                    |                                                                                                    |  |  |

Alarmsymbol erleuchtet

• Aktivierung des Summers, sofern vorhanden, und des Alarmrelais (OUT5), mit Ausnahme von Ad2

• Zum Stummschalten des Alarms eine beliebige Taste drücken. Hier schaltet die LED von Zustand permanent erleuchtet auf blinkend.

HINWEIS: der Summer ist deaktiviert, während das Alarmrelais aktiviert bleibt

\*E1 - E2: Gleichzeitige Alarme werden alterniert im 2-Sekunden-Intervall am Display angezeigt

### HINWEISE

ACHTUNG! Die elektrischen Anschlüsse stets bei abgeschalteter Maschine vornehmen.

• Fühler- und Digitaleingänge, Relais OUT5: Schraubklemmen Raster 5.01: Stromkabel mit max. Querschnitt 2,5 mm<sup>2</sup> (nur ein Leiter pro Klemme für die Leistungsanschlüsse).

• Versorgung und Relais OUT1..OUT4: Schraubklemmen Raster 7.62: Stromkabel mit max. Querschnitt 4 mm<sup>2</sup> (nur ein Leiter pro Klemme für die Leistungsanschlüsse).

Hinsichtlich der Leistung der Klemmen siehe Etikett am Gerät. Relaisausgänge OUT1-4 maximale Leistung 18A.

Niemals die maximal zulässige Stromstärke überschreiten; im Falle höherer Lasten ein Schaltschütz geeigneter Leistung verwenden. Sicherstellen, dass Netz- und Betriebsspannung des Geräts übereinstimmen.

Die Fühler weisen keine spezielle Einbaupolarität auf und können mit normalem 2-adrigem Kabel verlängert werden (die Fühlerverlängerung beeinträchtigt allerdings die elektromagnetische Verträglichkeit EMV und die Messklasse des Geräts; besondere Sorgfalt ist daher beim Verkabeln geboten). Die Kabel der Fühler, der Spannungsversorgung und das Kabel der seriellen TTL-Schnittstelle sollten von den Leistungskabeln getrennt geführt werden.

## TECHNISCHE DATEN (EN 60730-2-9)

| DESCRIKEIDUNU             |                                                                                        |  |  |
|---------------------------|----------------------------------------------------------------------------------------|--|--|
| Schutzart Frontblende     | IP65                                                                                   |  |  |
| Klassifizierung           | elektronische Automatiksteuerung (ohne Sicherheitsfunktionen) für unabhängigen Einbau  |  |  |
|                           | Wandmontage (Bohrungsabstand A-B 116 mm; Bohrungen                                     |  |  |
|                           | C-D 87 mm Bohrungen A-C 235 mm                                                         |  |  |
|                           | Siehe Absatz Mechanischer Einbau                                                       |  |  |
| Einbau                    | Scharniere für den Einbau in die vorgesehenen Aufnahmen zur Öffnung des Deckels nach   |  |  |
|                           | rechts wie links verfügbar.                                                            |  |  |
|                           | Beim Festdrehen der Befestigungsschrauben darauf achten, dass die Scharniere passgenau |  |  |
|                           | und bündig sitzen, um das Andrücken der Dichtung nicht zu beeinträchtigen              |  |  |
| Aktion                    | 1.B                                                                                    |  |  |
| Verschmutzungsgrad        | 2                                                                                      |  |  |
| Materialgruppe            | Illa                                                                                   |  |  |
| Überspannungskategorie    | l I                                                                                    |  |  |
| Nennstoßspannung          | 2500V~                                                                                 |  |  |
| Betriebstemperatur        | -5°C+50°C                                                                              |  |  |
| Versorgung                | 230V~ ± 10% 50/60Hz                                                                    |  |  |
| Verbrauch                 | max. 14W                                                                               |  |  |
| Digitalausgänge (Relais)  | siehe Geräteetikett                                                                    |  |  |
| Feuerbeständigkeitsklasse | D                                                                                      |  |  |
| Softwareklasse            | Α                                                                                      |  |  |
| Anschluss                 | Gerät an flexiblem, externem, trennbarem Kabel mit Y-Schaltung                         |  |  |
| Temperatur für Kugeltest  | 100°C                                                                                  |  |  |

## WEITERE INFORMATIONEN

#### **BESCHREIBUNG** Gehäuse Bayblend FR 3010 Frontseite 213x318mm, Tiefe 102mm Abmessungen Schraubklemmen (siehe Schaltpläne) Anschlüsse Aufnahme für Leistungsschutzschalter, Schütz, Schaltgeber usw. auf DIN-Schiene vorgesehen ACHTUNG: nicht die Stromstärken-Grenzwerte überschreiten -20°C...+85°C Lagertemperatur Feuchtigkeit der Betriebsumgebung 10...90 % RH (nicht kondensierend) Feuchtigkeit der Lagerumgebung -50...110 (NTC) / -55...150°C (PTC) ohne Dezimalstelle, an 2 Displays: Anzeigebereich (obere Displayanzeige) 3 Stellen + Vorzeichen / (untere Displayanzeige) 4 Stellen Analogeingänge 3 NTC Eingänge. PTC wählbar über Parameter H00 2 potenzialfreie Digitaleingänge, über Parameter H11/H12 konfigurierbar Digitaleingänge **Modell EWRC 300 NT Modell EWRC 500 NT** OUT1 Ausgang SPST 2HP 12(12)A 250V~ OUT1 Ausgang SPST 2HP 12(12)A 250V~ OUT2 Ausgang SPST 1HP 8(8)A 250V~ • OUT2 Ausgang SPST 1HP 8(8)A 250V~ Relaisausgänge OUT3 Ausgang SPST 1/2HP 8(4)A 250V~ OUT3 Ausgang SPST 1/2HP 8(4)A 250V~ • OUT4 Ausgang SPST 1/2HP 8(4)A 250V~ Common Line max. 18A • OUT5 Ausgang SPDT 1HP 8(8)A 250V~ Common Line max. 18A nur bei dafür vorgesehenen Modellen Summer • 1 TTL Port für Anschluss an Unicard / Copy Card / MFK • 1 TTL Port für Anschluss an TelevisSystem Serielle Schnittstellen • 1 serieller Port RS-485 für Anschluss an TelevisSystem (mit optionalem Plug-In-Modul verwendbar) Genauigkeit besser als 0,5% des Skalenendwerts +1 Stelle 1 oder 0,1 °C Auflösung **RTC Batteriedauer** Ohne externe Versorgung hat die Uhrbatterie eine Betriebszeit von 4 Tagen

#### EWRC 300/500 NT

#### Lebensmittelsicherheit

Das Gerät entspricht der Norm EN13485 wie folgt:

- für Lagerung geeignet

- Anwendung: Luft
- Klimabereich A

- Messklasse 1 im Bereich -25°C bis 15°C (nur und ausschließlich unter Verwendung von Eliwell Fühlern)

#### **NUTZUNGSBEDINGUNGEN - Zulässiger Gebrauch**

Aus Sicherheitsgründen muss das Gerät in Übereinstimmung mit den gegebenen Anleitungen installiert und benutzt werden, insbesondere dürfen unter gefährlicher Spannung stehende Teile unter Normalbedingungen nicht zugänglich sein.

Das Gerät muss in Abhängigkeit von der Anwendung in geeigneter Weise vor Wasser und Staub geschützt werden und darf ausschließlich unter Verwendung von Werkzeug zugänglich sein (außer der Frontblende).

Das Gerät eignet sich für den unabhängigen Einbau und wurde hinsichtlich aller sicherheitsrelevanten Aspekte auf Grundlage der anwendbaren europäischen Normen geprüft.

#### Unzulässiger Gebrauch

Jeder bestimmungsfremde Gebrauch ist verboten.

Die Relaiskontakte sind funktionell und störungsanfällig. Es müssen daher etwaige Schutzeinrichtungen lt. Produktnorm bzw. Betriebspraxis zur Erfüllung maßgeblicher Sicherheitsanforderungen außerhalb des Geräts installiert werden.

#### HAFTUNG UND RESTRISIKEN

Eliwell Controls srl haftet nicht für Schäden durch:

• Unsachgemäße Installation/ Benutzung, insbesondere bei Nichteinhaltung der durch Vorschriften definierten bzw. in vorliegender Anleitung enthaltenen Sicherheitshinweise

• Benutzung in Schalttafeln, deren Montagebedingungen keinen angemessenen Schutz

gegen Stromschlag, Wasser und Staub gewährleisten

- Einsatz in Schalttafeln, die den Zugang zu potenziell gefährlichen Teilen ohne Einsatz von Werkzeug ermöglichen
- Änderung oder Manipulation des Produkts
- Installation/Einsatz in Schalttafeln, die nicht mit den geltenden Normen und gesetzlichen Verordnungen übereinstimmen.

#### HAFTUNGSAUSSCHLUSS

Die vorliegende Veröffentlichung ist alleiniges Eigentum des Unternehmens Eliwell und darf ohne ausdrückliche Genehmigung des Unternehmens Eliwell weder vervielfältigt noch verbreitet werden. Dieses Dokument wurde mit der größtmöglichen Sorgfalt erstellt; Eliwell übernimmt jedoch keinerlei Haftung für die Benutzung desselben. Das gleiche gilt für alle an der Erstellung des vorliegenden Dokumentes beteiligten Personen oder Gesellschaften. Die Firma Eliwell behält sich das Recht vor, jederzeit und ohne Vorankündigung formale und/oder inhaltliche Änderungen vorzunehmen.

#### ENTSORGUNG

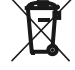

Das Gerät (bzw. Produkt) ist nach den örtlich geltenden Abfallbestimmungen getrennt zu sammeln.

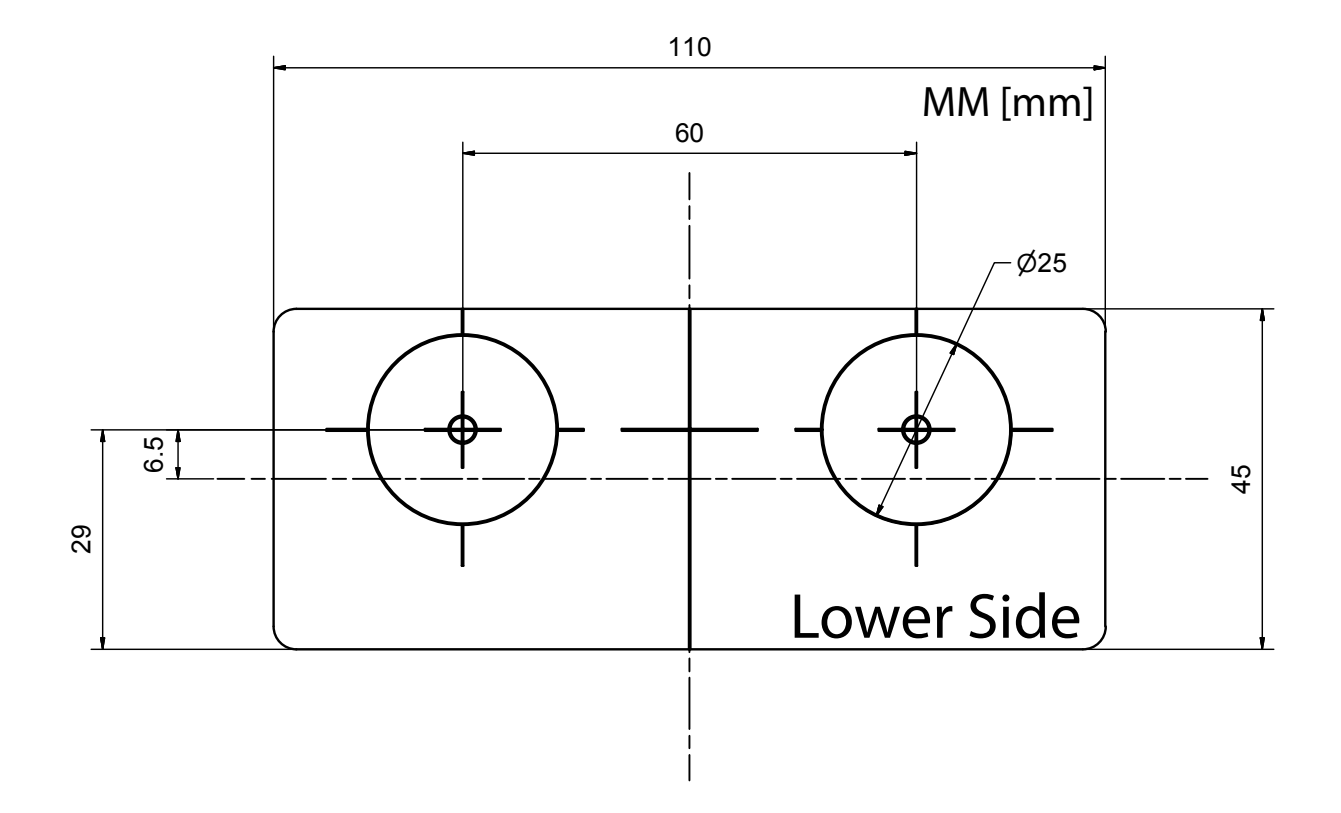

#### **Eliwell Controls S.r.l.**

Via dell'Industria, 15 • Z.I. Paludi 32010 Pieve d'Alpago (BL) ITALY T +39 0437 986 111 www.eliwell.de

#### Vertrieb

T +39 0437 986 100 (Italien) T +39 0437 986 200 (andere Länder) E saleseliwell@schneider-electric.com

#### **Technischer Service**

T +39 0437 986 300 E techsuppeliwell@schneider-electric.com

#### ELIWELL DEUTSCHLAND Nürnberg Deutschland

Postfach 13 01 53 D-90113 Nürnberg Klingenhofstraße 71 D-90411 Nürnberg **Vertrieb** T +49 (0) 911 56 93 300 E eliwelldeutschland@schneider-electric.com **Technischer Service** T +49 (0) 911 56 93 303 E technik.eliwell@schneider-electric.com

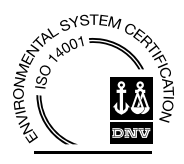

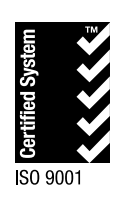

9IS54377-5 - DE - Ausg. 11/14 © Eliwell Controls s.r.l. 2014 Alle Rechte vorbehalten.